## **Databases**

- 1. To link to a database, first go to the MU Libraries Gateway
- 2. From the menu on the left, choose "Find a Database".

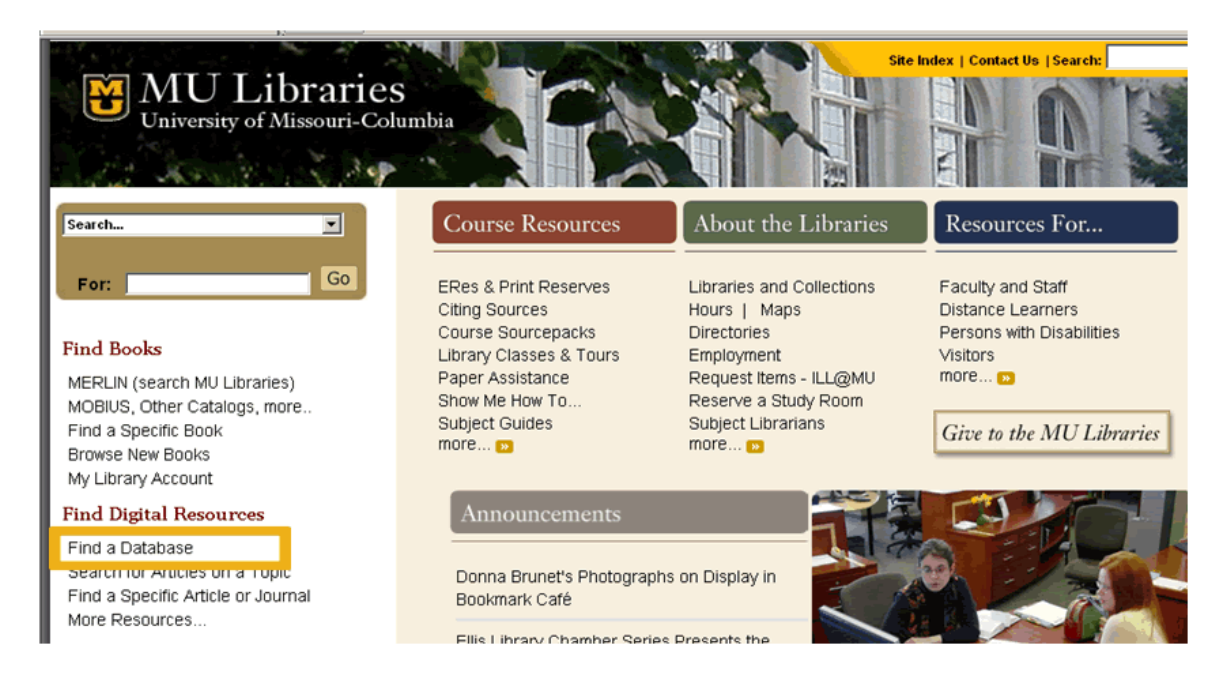

## 3. Locate the database of choice.

| and the second second | WULibraries<br>University of Missouri-Columbia |                                                            |                                                    |  |
|-----------------------|------------------------------------------------|------------------------------------------------------------|----------------------------------------------------|--|
| ÷                     | Search Tools                                   | MU Libraries > Search > Find Articles                      | and Databases                                      |  |
| ÷                     | Course Resources                               | If you know the name of the database you wish to search    |                                                    |  |
| <i>&gt;</i>           | About the Libraries                            |                                                            |                                                    |  |
| <i>→</i>              | Resources For                                  | <u>A B C D E F G H I J K L M N O P Q R S I U V W X Y Z</u> |                                                    |  |
|                       |                                                | Will not sea                                               | <u>D - 9</u><br>Find Databases<br>ch for articles. |  |
|                       | loctronic Journals                             | To find articles on a topic                                | , select a subject area                            |  |
| M                     | EPI IN Catalog                                 | Arts & Humanities                                          | Health & Medicine                                  |  |
|                       | opular Databacoc                               | <b>Business &amp; Economics</b>                            | Science & Technology                               |  |
| Li                    | ist All Databases                              | General                                                    | Social Sciences                                    |  |
|                       | U KOMS                                         | ALL SUBJECTS                                               |                                                    |  |
| A                     | uto Alerts                                     | To find articles and databases by type                     |                                                    |  |
| A                     | sk a Question                                  | <b>Biographies</b>                                         | Government Documents                               |  |

4. Do a right mouse click on the underlined database title (e.g. *Academic Search Premier*) to bring up a menu. Choose "Copy Shortcut" or "Copy Link Location.".

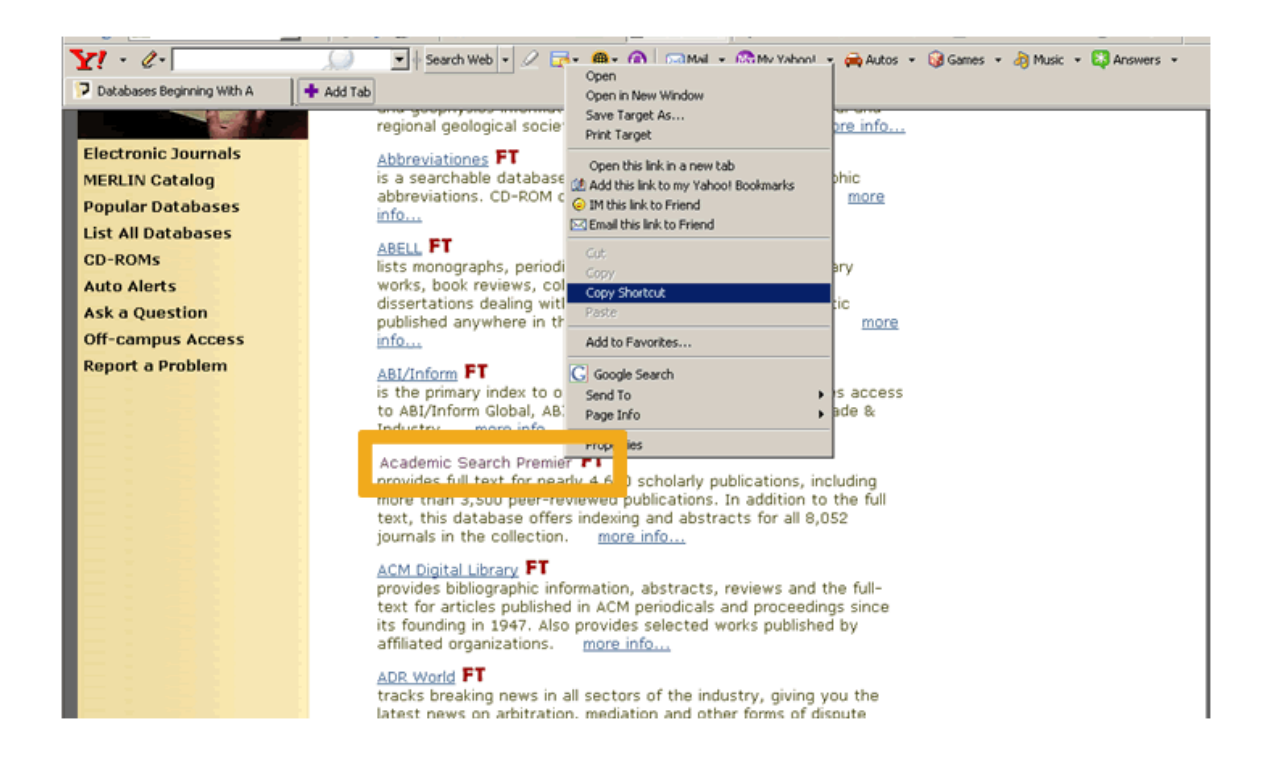

5. In your Blackboard course, paste database link in the External Link area (or other content area, your assignment, your syllabus, etc.).

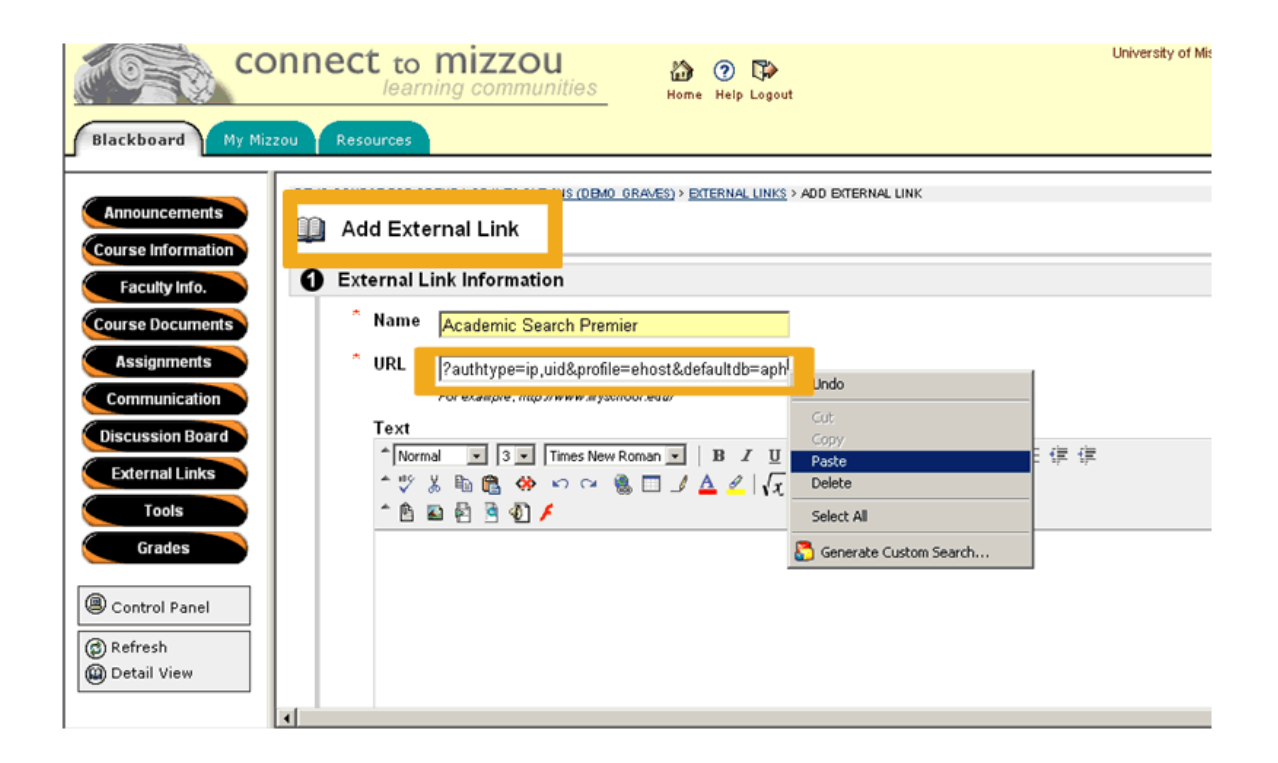